UK Suppliers to Rolls-Royce EU plants Self-billing proof of removal

Guidelines for Suppliers & HMRC visiting officers

#### **Background**

Many of Rolls-Royce's UK suppliers make supplies of goods from their UK manufacturing plants to Rolls-Royce plants located throughout Europe and beyond.

The majority of goods are sent to Rolls-Royce assembly and production sites using CEVA's Matrix system to track and manage inventory. Such supplies are either collected from the UK supplier by Rolls-Royce's appointed logistics company, CEVA or a third party haulier.

Shipments to Rolls-Royce's overseas locations are in principal, zero rated supplies of goods.

In the majority of cases where delivery is to a Rolls-Royce location within the EU, the supplies of goods are treated as such for VAT purposes on either the supplier's invoice or the self-billed invoices (SBI's) issued by Rolls-Royce on behalf of their UK Suppliers.\* In each case, electronic commercial and documentary supplementary evidence exists that demonstrates the fact that the goods in question have been supplied and transported from a supplier's UK location and received by Rolls-Royce's overseas plants.

\* note that exports to Rolls-Royce plants outside the EU are not sent under selfbilling agreements but electronic commercial and documentary supplementary evidence still exists.

By agreement with HMRC, Rolls-Royce are specifically authorised to provide electronic commercial evidence in this manner to substantiate the VAT zero rating of their supplies overseas. This short guide explains how to conduct your compliance check.

The basket of evidence, both electronic and documentary has been tested by HMRC to satisfy the evidential requirements having force of law for exports and removals in identifying;

- the supplier
- the consignor (where different from the supplier)
- the customer
- the goods
- an accurate value

- the export destination, and
- the mode of transport and route of the export movement

#### Conducting a compliance check; Document & Matrix verification process

For supplies recorded on Matrix from the adoption date of March 2017 follow the procedures in Appendix 1 to cross reference supplier records to information held on the Matrix system. Further detailed information and system/document diagrams are explored in detail in the following pages. If you require any assistance or support please contact the VAT, Export & Removals Unit of Expertise.

Supplies to Rolls-Royce are usually demonstrated by the following documents and data which is created in the order stated;

- 1. Rolls-Royce Purchase order and/or scheduling agreement
- Supplier internal invoice stating the Rolls-Royce PO. Note the supplier should not issue their own invoice to RR where self-billing applies but often one will exist for the purposes of generating an entry in their own accounting system.
- 3. Delivery / Release note / Certificate of conformity stating the supplier invoice number and Rolls-Royce PO
- 4. CEVA Shipping Order SO note this has various barcodes which confirm the release note, Rolls-Royce PO and goods part number references
- 5. Commercial evidence of the transport of goods to the overseas destination held on Matrix
- 6. Rolls-Royce Proof of delivery
- 7. Rolls-Royce SBI stating the Rolls-Royce PO and supplier delivery note

You should be able to trace specific supplies via any or a combination of the above references.

When conducting an audit you should;

1. Select a sample of supplies covering your period of review to verify. You can use any or all of the documents in points 1-4 as a starting point, these documents will satisfy the supply element of the law.

- 2. Using the document(s) selected ask the supplier to help you to query the physical movement of goods either on Matrix or via other means for Pre March 2017 supplies. This will satisfy the movement element of the law and conclude your check.
- 3. Supplies dated from March 2017 can be verified on Matrix, ask the supplier to help you find them on the system.

If there are any difficulties or the supplier is not familiar with the system the guidance in the following appendices offer further detail and screen shots from the system. **Do not use the system or any computer at the premises yourself.** 

4. Supplies pre March 2017 will need to be verified with commercial documents, the supplier may have copies of these but if not the procedures below detail how to request these documents to check these movements.

Data on Matrix replaces the usual commercial evidence of movement though in some cases you may also be able to view or see references to specific commercial transport documents.

HMRC has conducted a thorough audit of Matrix and is content that the commercial documents underpin the system therefore you do not need to see these documents but rather evidence on the system to demonstrate that the goods reached their destination.

The evidence trail should flow and be straightforward to check that goods supplied have reached their destination to enable satisfaction of the law, you should be able to see that;

- 1. A supply has taken place and
- 2. That supply relates to the goods physically sent from the UK

Across the basket of evidence outlined in points 1-7 above you should be able to fulfil the bullet points on page 1.

Note also that with the exception of point 7 above you should be able to easily trace supplies to Rolls-Royce which were not arranged via self-billing.

#### Checking pre March 2017 supplies

Prior to March 2017, CEVA were only contracted to move the Rolls-Royce, and its suppliers', materials via the UK Ground network.

CEVA's records for road freight movements are held at CEVA Willow Farm (Cross Dock), in the archives.

Any requests for data prior to March 2017 will need to be sent in writing to the CEVA UK Ground Team, who will in turn request the information internally via the archives and provide the information back to the requestor within the agreed timeframe (2 Weeks from request).

The email address for these requests is details out below; <a href="mailto:rrincab@cevalogistics.com">rrincab@cevalogistics.com</a>

If you encounter any difficulty or require assistance contact the VAT, Export & Removals Unit of Expertise via the contact details on the UoE intranet page.

APPENDIX 1-WORKING INSTRUCTIONS FOR EXPORTING THE SHIPPING ORDER REPORT –

a) POST MARCH 2017 ROAD FREIGHT MOVEMENTS VIA CEVA

A 'Shipping Order (SO) Report – Supplier' can be used to extract a report with Matrix Shipment Level (SO & Line ID, HAWB) Data, Milestone Tacking (POC/POD & Basic Routing) in addition to linking back to Part Level (PO/Line/Delivery Schedule) and User Entered Data (Package Information & Release Number).

The Report will provide a row per package on every SO within the criteria set, allowing a link between Supplier / Rolls Royce generated SO's, and the CEVA shipping reference.

This report will also provide a Proof of Collection (POC), and Proof of Delivery (POD) milestone, which will work to satisfy HMRC that the goods have been exported out of the UK.

The Matrix system holds SO data, and documentation, for 16 months from SO generation. For any requests exceeding this period, the request will need to be sent to CEVA European Control Tower. The Control Tower will in turn request the relevant information, and documentation from the archive team, and provide back to the requestor within the agreed timeframe (2weeks), this email request is to be sent to the below email address;

SH-NE-UK-RRASCT@CevaLogistics.com

| 1 | The purpose of this<br>work Instruction is<br>to guide users<br>through the Report<br>process in Matrix.                    |                                                                                                    |      |
|---|----------------------------------------------------------------------------------------------------|----------------------------------------------------------------------------------------------------|------|
| 2 | Log into Matrix<br><u>http://mymatrix.ce</u><br><u>valogistics.com</u>                                                      | <section-header></section-header>                                                                                                    |      |
| 3 | Select Reports ><br>Report Manager                                                                                          | Order Management       Training       Reports         Business Unit:       Rolls-Royce Globa       Report Manager       SUPPLIER                  |      |
| 4 | From Report<br>Manager, in the<br>Left Hand menu<br>select:<br>Order<br>Management ><br>Shipping Order<br>Report - Supplier | Order Management Training Reports          Report Manager         Saved Reports         Order Management         Shipping Order Report - Supplier | Ship |

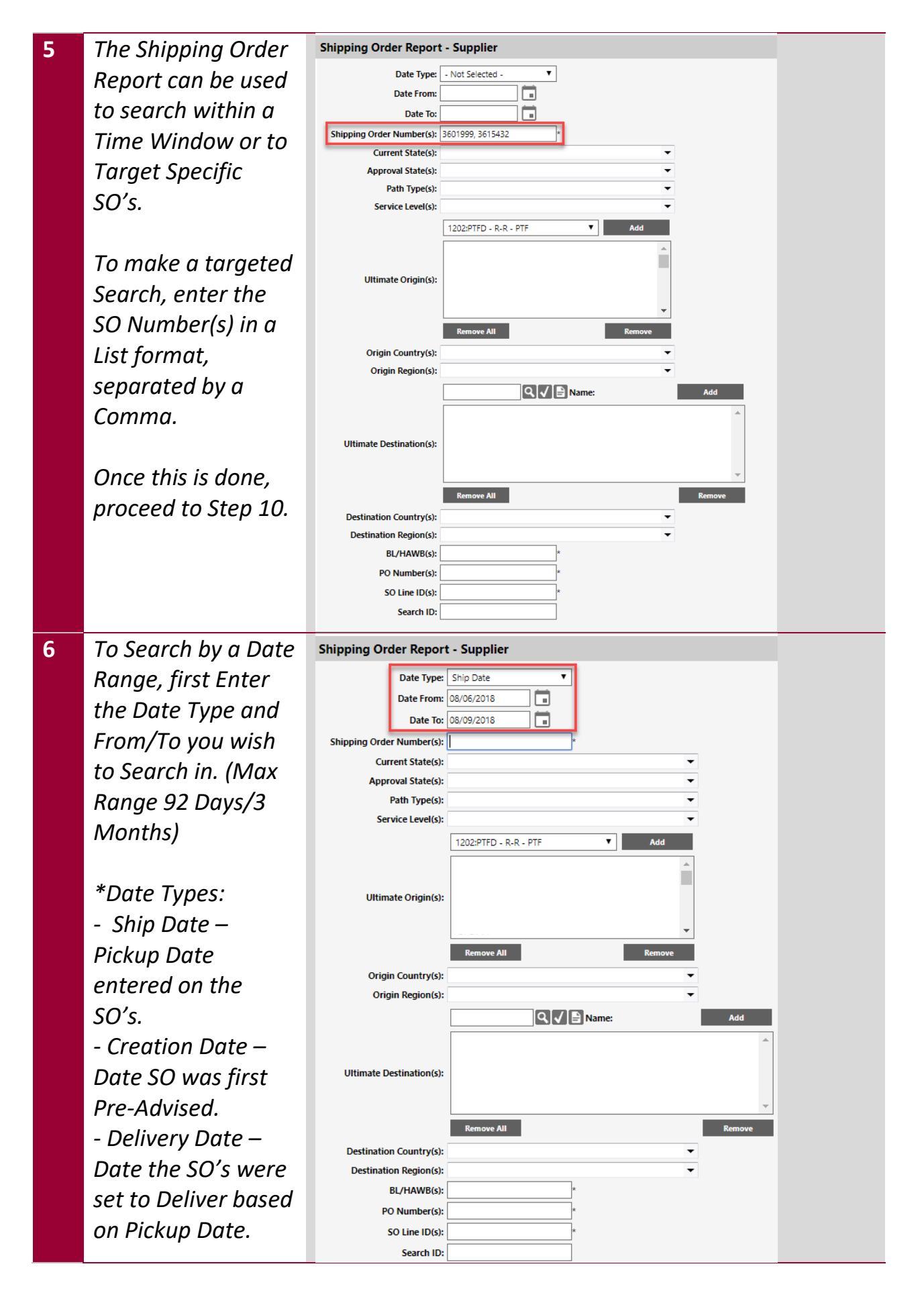

| 7 | By Default, all Alias             |                                       |
|---|-----------------------------------|---------------------------------------|
|   | (Vendor/Plant)                    |                                       |
|   | Codes attached to                 |                                       |
|   | your Account will                 |                                       |
|   | be included, to                   | 200038 Add                            |
|   | restrict:                         | 2 3                                   |
|   | - 'Remove All'                    |                                       |
|   | from 'Oriains'                    | Ultimate Origin(s):                   |
|   | - Select Codes vou                |                                       |
|   | wish to be                        | · · · · · · · · · · · · · · · · · · · |
|   | included in Dron                  | 1 Remove All Remove                   |
|   | Down                              |                                       |
|   | - Hit 'Add' to                    |                                       |
|   | - The Add to<br>include in Eilter |                                       |
|   | Grid                              |                                       |
| 0 | To View Only SO's                 |                                       |
| • | that are Scheduled                | Date Type: Ship Date                  |
|   | (Should have/Will                 | Date From: 08/06/2018                 |
|   | (Shin):                           | Date To: 08/09/2018                   |
|   | - Set 'Current State'             | Shipping Order Number(s):             |
|   | to 'Approved'                     | Approval State(s): SO SCHEDULED       |
|   | - Set Approval State              | Path Type(s):                         |
|   | to 'SO Scheduled'                 | Service Level(s):                     |
| 9 | To Further Restrict               |                                       |
|   | Results apply the                 |                                       |
|   | following:                        |                                       |
|   | - Destination Filters             | Q J 🖹 Name: Add                       |
|   | by entering the                   |                                       |
|   | Destination Code                  | Ultimate Dectination/c):              |
|   | (PLNT:SLOC or VC)                 | orumate bestination(s).               |
|   | and 'Add'ing them                 |                                       |
|   | into the Filter                   | Remove All Remove                     |
|   | Grid.                             | Destination Region(s):                |
|   | - List Searches for               | BL/HAWB(s):                           |
|   | individual HAWB                   | PO Number(s):                         |
|   | Nos. or PU/SO                     | Search ID:                            |
|   | Lines. (List                      |                                       |
|   | Format, separated                 |                                       |
|   | by comma &                        |                                       |
|   | Chacol                            |                                       |

| 10 | *Export SO's for     |                                                                                                    |
|----|----------------------|----------------------------------------------------------------------------------------------------|
|    | Proof of Removal*    |                                                                                                    |
|    | To view only SO's    |                                                                                                    |
|    | that have been       |                                                                                                    |
|    | exported from your   |                                                                                                    |
|    | Origin Country for   |                                                                                                    |
|    | your Business:       |                                                                                                    |
|    | - Navigate to the    |                                                                                                    |
|    | Destination          | MATRIX<br>Order Management Transport Management Est                                                                                                    |
|    | Country filter,      | Report Manager                                                                                                    |
|    | and 'Select All'.    | Order Management     200/RPTMCR 200 INHOUNDMATERIAL     *                                                                                                    |
|    | - Once this is       | Command Forecast Beport     Report     Ref. Order Report     Extended parts on orders with references                                                                                                |
|    | done, locate         | Extended Parts on Orders Report     Rulls - Rayce Order Report     Juboand Material Report - SSRS     Maufield Goods Report - SSRS                                                                   |
|    | your Country of      | Shipping Order Extract     Shipping Order Report - Supplier     Shipping Order Report - Dealer                                                                                                    |
|    | Business and de-     | OHS Order Alerts Report     OHS Order Report     OHS Parts     OHS Parts                                                                                                    |
|    | select it (i.e.      | Order Indiance Jeront     Shipment Management                                                                                                    |
|    | 'United              |                                                                                                    |
|    | Kingdom')            |                                                                                                    |
|    | This will ensure the |                                                                                                    |
|    | records that you     |                                                                                                    |
|    | see are shipments    |                                                                                                    |
|    | that have been       |                                                                                                    |
|    | Exported from your   |                                                                                                    |
|    | Country of Origin.   |                                                                                                    |
| 11 | Once Filters have    |                                                                                                    |
|    | been entered to      |                                                                                                    |
|    | satisfaction, check  |                                                                                                    |
|    | correct and Click    | Export                                                                                                    |
|    | 'Export' to          |                                                                                                    |
|    | Download Excel       |                                                                                                    |
|    | Report with SO &     |                                                                                                    |
|    | Part Level Data.     |                                                                                                    |
| 12 | When exporting the   | K<br>Delivery Location Name Delivery                                                                                                    |
|    | report referencing   | Singapore Assembly and Test Un 4110:<br>Singapore Assembly and Test Un 4110:<br>Singapore Assembly and Test Un 4110:<br>Singapore Assembly and Test Un 4110:                                         |
|    | to Columns K-Q will  | Singapore Assembly and Test Un 4110:<br>Singapore Assembly and Test Un 4110:<br>Singapore Assembly and Test Un 4110:<br>Singapore Assembly and Test Un 4110:<br>Singapore Assembly and Test Un 4110: |
|    | provide Destination  | Singapore Assembly and Test Un 4110:<br>Singapore Assembly and Test Un 4110:<br>Singapore Assembly and Test Un 4110:<br>Singapore Assembly and Test Un 4110:<br>Singapore Assembly and Test Un 4110: |
|    | Address data for     | Singapore Assembly and Test Un 4110:<br>Singapore Assembly and Test Un 4110:<br>Singapore Assembly and Test Un 4110:<br>Singapore Assembly and Test Un 4110:<br>BLR DEUTSCH AND LTD 1:00 VC 2000     |
|    | every package        | R-R DEUTSCHLAND LTD & CO KG 3102:<br>R-R DEUTSCHLAND LTD & CO KG 3102:<br>R-R DEUTSCHLAND LTD & CO KG 3102:<br>Singapore Assembly and Test Un 4110:<br>Singapore Assembly and Test Un 4110:          |
|    | included in the      | Singapore Assembly and Test Un 4110.<br>Singapore Assembly and Test Un 4110:<br>Singapore Assembly and Test Un 4110:<br>Singapore Assembly and Test Un 4110:                                         |
|    | searcn.              |                                                                                                    |

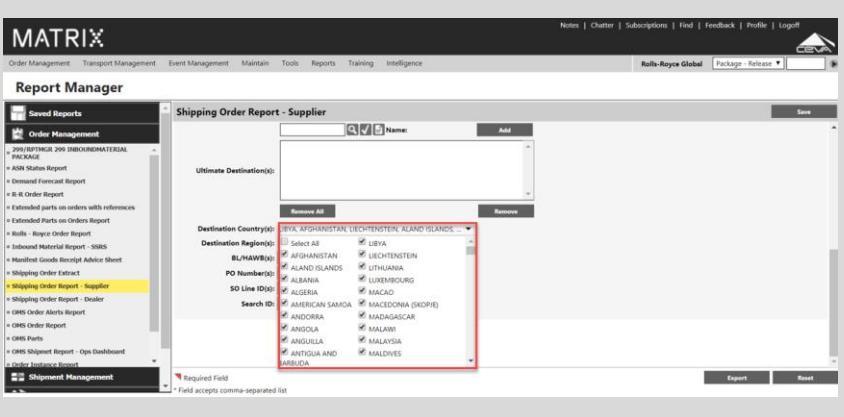

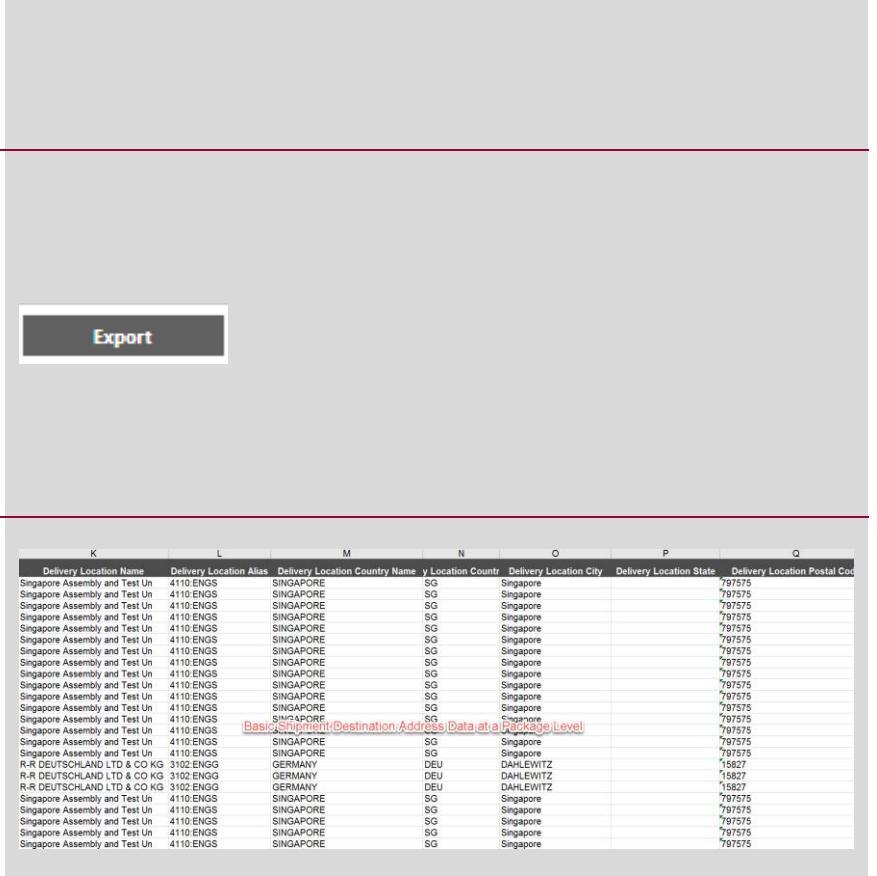

- 13 Column Z provides the HAWB/BOL number the shipment flew under (Air Only). A hard copy of this Document is available against the SO itself.
  - Columns AA AD
     Provide Shipment
     Totals on
     Packages shipped,
     Weights &
     Volume Etc.
  - Columns AE AG tie in RR PO Numbers/Part Numbers back to their SO Line ID references that the Dest. Plant receipted against.
- 14 Column AN provides a count of the number of Parts shipped against each Package
  - Column AU provides a link between the SO Line ID (used for receipting at plant) & the Internal Release No. (Invoice/Packing list No.) entered during SO Creation.

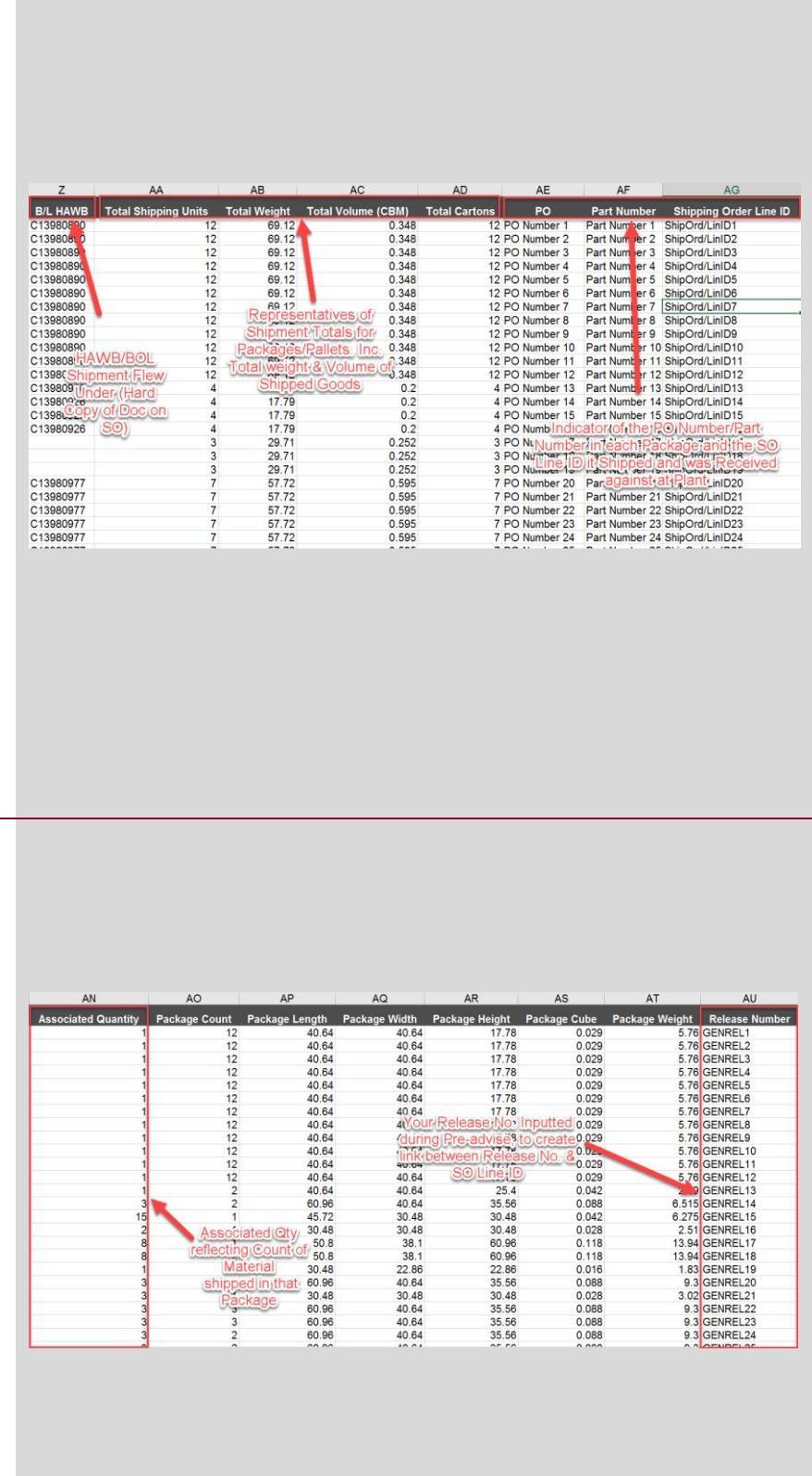

# **15** *Remaining Columns of note:*

- Column BB shows when the freight was collected by CEVA from your Business at a package level.
- Column BD shows Delivery at a Package Level to the Destination Plant.
- Column BG shows when the freight was received in SAP at Destination Plant, & taken into stock.

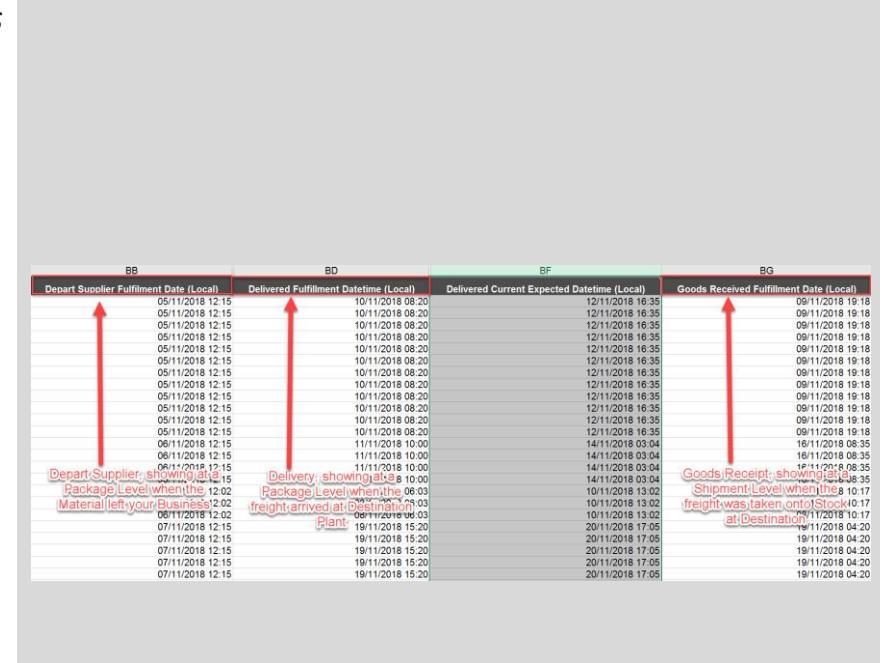

### b) -POST MARCH 2017 AIR FREIGHT MOVEMENTS VIA CEVA

| 1 | The purpose of this<br>work Instruction is to<br>guide users through<br>the Track and Trace<br>process in Matrix,<br>which includes<br>Milestones for CEVA<br>Air movements, and<br>documentation<br>required for proof of<br>removal/Export. |                                                                                                    |
|---|----------------------------------------------------------------------------------------------------|----------------------------------------------------------------------------------------------------|
| 2 | Log into Matrix<br><u>http://mymatrix.cevalo</u><br><u>gistics.com</u><br>New User ID's need to<br>be requested to your<br>regional control tower<br>contacts.                                                                                | <section-header><section-header><section-header></section-header></section-header></section-header>                                                                                                    |
| 3 | Select Order<br>Management ><br>Shipping Orders.                                                                                                    | Order Management Event Management   OMS Order Search vbal   Shipping Orders     Image: Customer Search     Image: Customer Search |
| 4 | The Shipping Orders<br>page will display.<br>The default Search<br>results will list all<br>shipping orders created<br>by the Supplier, Buyer or<br>SCT by the given Date<br>Range.                                                           | Shipping Orders Dete Range: 214/2014 - 2014/2014<br>Research: 1-00 or 220                                                                                                    |

5 You can sort by clicking on any of the column headers on the SO panel.

| Conception and the second second seco |             |                  |                                           |                                                  |                                                         |               |                     |                               |                                       | × •             |                       |                    |                   |
|----------------------------------------------------------------------------------------------------|-------------|------------------|-------------------------------------------|--------------------------------------------------|---------------------------------------------------------|---------------|---------------------|-------------------------------|---------------------------------------|-----------------|-----------------------|--------------------|-------------------|
| MAT                                                                                                    | RIX         |                  |                                           |                                                  |                                                         |               |                     |                               |                                       |                 |                       |                    |                   |
| Order Managar                                                                                                    | Next Eve    | nt Management    |                                           |                                                  |                                                         |               |                     |                               |                                       | Ra              | la-Royce Global       | Package - Release  | v                 |
| Shippi                                                                                                    | ing Orc     | lers             |                                           | Date Range: 12/01                                | 2018 - 14/02/2018                                       |               |                     | Filter By: - Not Selected - V |                                       |                 | Advanced Search       |                    |                   |
| Records 1-41 o                                                                                                    | € 41        |                  |                                           |                                                  |                                                         |               |                     |                               |                                       |                 |                       | Page 1             | f1 ≪ < > >>       |
| III SO<br>Namber                                                                                                    | BLL<br>HAWB | Ship Date/Time   | Service                                   | Shipper                                          | Place of Delivery                                       | Line<br>Ceant | Total Ship<br>Units | Tetal Weight 1<br>Sig2        | Tetal Cube<br>(m <sup>2</sup> ) State | Appreval State  | Creation<br>Date/Time | Revision<br>Author | Decument<br>Count |
| 3255304                                                                                                    | 10727666    | 17/01/2018 18:30 | Ak/Standard/Ak                            | SPSD:1203;R-R AFTERMARKET<br>SERVICE CENTRE/GBR  | ASIA15H006/KUEHNE NAGEL PTE LTD/SG                      | 1             | 1                   | 38.000                        | 0.368 Approved                        | SO Scheduled 🚺  | 15/01/2018-09:15      | throtherhood       | 1                 |
| 2215983                                                                                                    |             | 17/01/2018 12:00 | Motor (Common<br>Carrier)/Standard/Ground | SPSD(1200)/R-R AFTERMARKET<br>SERVICE CENTRE/GBR | MA0001/Kuehne & Nagel Frankfurt/00U                     | 1             | 1                   | 7.000                         | 0.141 Approved                        | SD Scheduled () | 15/01/2018 12:29      | jmacdonald         | 1                 |
| 2255729                                                                                                    |             | 17/01/2018 12:00 | Motor (Common<br>Carrier)/Standard/Ground | SPSD:1200/R-R AFTERMARKET<br>SERVICE CENTRE/GBR  | MA0001/Kuehne & Nagel Frankfurt(@EU                     | 9             | 1                   | 23.000                        | 0.400 Approved                        | SO Scheduled    | 15/01/2018 1233       | krattray           | 1                 |
| 3257932                                                                                                    | 10727956    | 17/01/2018 17:30 | Air/Pramium/Air                           | SPSD:1200,#0-R AFTERMARKET<br>SERVICE CENTRE/SBR | POKINESHAHIQIAIREUS PHS POOL/HKS                        | 1             | 1                   | 2.000                         | 0.010 Approved                        | SO Scheduled 🚺  | 16/01/2018 08:31      | rbrotherhood       | 2                 |
| 3257295                                                                                                    |             | 18/01/2018 18:30 | Ak/Standard/Air                           | SPSD(1200)R-R AFTERMARKET<br>SERVICE CENTRE/SER  | 4110/Singapore Assembly and Test Un/SG                  | 1             | 1                   | 11.000                        | 0.130 Cancelled                       |                 | 16/01/2018 10:29      | strotherhood       | 1                 |
| 3259061                                                                                                    | 10728042    | 18/01/2018 17:30 | Air/Standard/Air                          | SPSD:1200,R-R AFTERMARKET<br>SERVICE CENTRE/GBR  | CT100SHSIN/ROLLS-ROYCE PLC/SG                           | 1             | 1                   | 5.000                         | 0.067 Approved                        | SO Scheduled    | 17)01/2018-03:23      | throtherhood       | 1                 |
| 3219293                                                                                                    | 10727996    | 18/01/2018 17:30 | Air/Standard/Air                          | SPSD:1200/R-R AFTERMARKET<br>SERVICE CENTRE/GER  | CT1005HSIN/ROLLS-ROVCE PLC/SG                           | 1             | 1                   | 10.000                        | 0.520 Approved                        | 50 Scheduled    | 17/01/2018 03:34      | strotherhood       | 1                 |
| 3299145                                                                                                    | A04961      | 18/01/2018 17:30 | Air/Standard/Air                          | SPSD:1200/R-R AFTERMARKET<br>SERVICE CENTRE/GBR  | 4110/Singapore Assembly and Test Un/SO                  | 1             | 1                   | 11.000                        | 0.130 Approved                        | 50 Scheduled    | 17/01/2018 03:55      | rbrotherhood       | 1                 |
| 3219537                                                                                                    | 10726576    | 19/01/2018 18:30 | Ak/Standard/Air                           | SPSD(1200)/R-R AFTERMARKET<br>SERVICE CENTRE/SBR | 1000403791/KUEHINE & NAGEL/CHN                          | 1             | 1                   | 8.000                         | 0.062 Approved                        | SO Scheduled    | 17)01/2018 07:14      | strotherhood       | 1                 |
| 3239622                                                                                                    |             | 17/01/2018 18:30 | Air/Premium/Air                           | SPSD(1203)R-R AFTERMARKET<br>SERVICE CENTRE/GBR  | ADPYTSH001/ROLLS-ROYCE DEUTSCHLAND<br>SAP BR710/DEU     | 1             | 1                   | 60.000                        | 0.200 Approved                        | SO Scheduled 🚯  | 17/01/2018-08:56      | jurdey             | 2                 |
| 2202923                                                                                                    | 10728433    | 19/01/2018 17:30 | Air/Standard/Air                          | SPSD:1200/R-R AFTERMARKET<br>SERVICE CENTRE/GBR  | ASIA1SH006/RUEHNE NAGEL PTE LTD/SG                      | 2             | 1                   | 2.000                         | 0.010 Approved                        | SD Scheduled 0  | 18/01/2018 02:42      | knattray           | 1                 |
| 3265379                                                                                                    | 10729750    | 23/01/2018 17:30 | Air/Standard/Air                          | SPSD(1200)#-R AFTERMARKET<br>SERVICE CENTRE/SBR  | CT1005HSIN/ROLLS-ROYCE FLC/SG                           | 1             | 1                   | 2.000                         | 0.010 Approved                        | SO Scheduled    | 22/01/2018 04:56      | krattray           | 1                 |
| 3202925                                                                                                    |             | 24/01/2018 13:56 | Motor (Common<br>Carriet/Standard/Ground  | SPSD:1200,RI-R AFTERMARKET<br>SERVICE CENTRE/SBR | ADRIDSH332/Rolls-Royce Deutschland Ltd &<br>Co.KS/DEU   | 5             | 1                   | 2.000                         | 0.016 Approved                        | SD Scheduled 0  | 22/01/2018 00:54      | bprince            | 1                 |
| 3266238                                                                                                    |             | 24/01/2018 18:30 | Motor (Common<br>Carrier)/Standard/Ground | SPSD(1200)R-R AFTERMARKET<br>SERVICE CENTRE/GBR  | ADFIESH4332/Rolls-Royce Deutschland Ltd &<br>Co.KG/DEU  | 3             | 1                   | 2.000                         | 0.012 Approved                        | SO Scheduled () | 22/01/2018 11:41      | bprince            | 1                 |
| 2255212                                                                                                    |             | 25/01/2018 17:30 | Motor (Common<br>Carried/Standard/Ground  | SPSD:1200,R-R AFTERMARKET<br>SERVICE CENTRE/SBR  | ALSN15H001/ROLLS ROYCE 1900 FLIGHT LINE<br>STORE/PRA    | 2             | 1                   | 2.000                         | 0.010 Approved                        | SD Scheduled 0  | 23/01/2018 09:34      | apaluch            | 1                 |
| 2209222                                                                                                    |             | 25/01/2018 18:30 | Motor (Common<br>Carrier)/Standard/Ground | SPSD(1200,R-R APTERMARKET<br>SERVICE CENTRE/GBR  | ADRIESSH332/Rolls-Royce Deutschland Ltd &<br>Co KIS/DEU |               | 1                   | 11.000                        | 0.090 Approved                        | SO Scheduled 0  | 23/01/2018 11:03      | bprince            |                   |
| 3272992                                                                                                    |             | 29/01/2018 18:30 | Motor (Common<br>Carried/Standard/Ground  | SPSD:1200/R-R AFTERMARKET<br>SERVICE CENTRE/SBR  | ADITIOSH002/Rolls-Royce Deutschland Ltd &<br>Co HS/DRU  | 1             | 1                   | 3.000                         | 0.016 Approved                        | 50 Scheduled 🚯  | 25/01/2018 09:40      | heard01            | 1                 |
| 3272902                                                                                                    |             | 27/01/2018 17:30 | Motor (Common<br>Carried/Standard/Ground  | SPSD11200/R-R AFTERMARKET<br>SERVICE CENTRE/SER  | CT100SHFRA/RR PLC Care of K&N FRA/DEU                   | 2             | 1                   | 3.000                         | 0.020 Approved                        | SO Scheduled    | 25/01/2018 09:48      | krattray           | 1 4               |

6 To find a specific order, you can quickly search Matrix.

> In the Filter By drop down menu, select the applicable reference (i.e. SO Number) from the list. Enter the value in the empty field next to the menu. Click the magnifying glass to prompt the search.

7 The Advanced Search button in the top right corner of the screen allows the user to filter the Search results.

| Shippi          | ng Ord   | lers             |                                           | Date Range: 17/0                                  | 1/2018 - 14/02/2018                                   |                  |                      | Filter By                  | SO Number                                         | Ser.          | ed Searches:          | •            | Fahrenced S |
|-----------------|----------|------------------|-------------------------------------------|---------------------------------------------------|-------------------------------------------------------|------------------|----------------------|----------------------------|---------------------------------------------------|---------------|-----------------------|--------------|-------------|
| locards 1-41 of | 41       |                  |                                           |                                                   |                                                       |                  |                      |                            | Ship Data/Time<br>Delivery Date/Time              |               |                       | Page 1 d     | af 1 ≪(∢)   |
| Number          | HANN     | Ship Date/Time   | Service                                   | Shipper                                           | Place of Delivery                                     | Line To<br>Count | Cal Ship Tr<br>Velta | Digital Weight To<br>Digit | Carpo Ready Date/Time<br>Need in Florit Date/Time | coval State   | Creation<br>Date/Time | Author       | Count       |
| 233204          | 10727666 | 17/01/2018 18:30 | Air/Standard/Rin                          | SPSD:1203/R-R AFTERMARKET<br>SERVICE CENTRE/GBR   | ASIA15H006/KUEHINE NAGEL PTE LTD/SG                   | 1                | 1                    | 38.000                     | Service<br>Shipper                                | steeluled 🛈   | 15/01/2018 09:15      | rbrotherhood | 1           |
| 233663          |          | 17/01/2018 12:00 | Motor (Common<br>Carrier//Standard/Decard | SPSD(1203/R-R APTERMARKET<br>SERVICE CENTREMARKET | MA0001/Kuehne & Nagel Frankfurt/DEU                   | 3                | 1                    | 7.000                      | Place of Delivery<br>Origin Control               | Desized ()    | 15/01/2018 12:09      | jmacdonald   | 1           |
| 55729           |          | 17/01/2018 12:00 | Notor (Common<br>Cameri/Standard/Genund   | SPSD:1203/R-R AFTERMARKET<br>SERVICE CENTRE/SBR   | M&0001/Kuehne & Nagel Frankfurt/DEU                   | 9                | 1                    | 23.000                     | Dest Control<br>Line Count                        | teduled 🕕     | 15/01/2018 12:33      | krattray     | 1           |
| 137620          | 10727956 | 17/01/2018 17:00 | Ait/Premium/Ikir                          | SPSD:1203/R-R.AFTERMARKET<br>MENCE CENTREMER      | POWWESHAHK/AIREUS FHS POOL/HKS                        | 1                | 1                    | 2.000                      | Total items<br>Tasks                              | tedated O     | 16/01/2018 08:31      | rbrotherhood | 2           |
| 37790           |          | 18/01/2018 18:00 | Ait/Standard/Air                          | SPSD:1202/R-R AFTERMARKET                         | 4110/Singapore Assembly and Test Un/SG                | 1                | 1                    | 11.000                     | Total Ship Units<br>Total Cartons                 |               | 16/01/2018 10:29      | rbrotherhood | 1           |
| 19061           | 10728042 | 18/01/2018 17:00 | Ait/Standant/Air                          | SPSD/1201/R-R AFTERMARKET                         | CT1005H5RvROLL5-ROYCE PLC/56                          | 1                | 1                    | 5.000                      | Total Weight<br>Total Cube                        | nedzied ()    | 17/01/2018 00:23      | rbrotherhood | 1           |
| 39090           | 10727996 | 18/01/2018 17:30 | Ait/Standard/Air                          | SPSD:1203/R-R AFTERMARKET                         | CT1005H5IN(ROLLS-ROVCE PLC/SG                         | 1                | 1                    | 30.000                     | Verified Gross Mass<br>Current State              | neduled ()    | 17/01/2018 00:34      | rbrotherhood | 1           |
| 8146            | A04961   | 18/01/2018 17:20 | Ait/Standard/Air                          | SPSD:1203/R-R. AFTERMARKET                        | 4110/Singapore Assembly and Test Un/SS                | 3                | 1                    | 11.000                     | 0.130 Approved State                              | Scheduled O   | 17/01/2018 00:55      | rbrotherhood | 1           |
| 8537            | 10726576 | 18/01/2018 18:20 | Air/Standard/Air                          | SPSD:1202/R-R AFTERMARKET                         | 1000403791/KUEHNE & NADEL/CHN                         | ,                | 1                    | 8.000                      | 0.062 Approved 54                                 | Scheduled O   | 17/01/2018 07:16      | rbrotherhood | 1           |
| 19622           |          | 17/01/2018 18:30 | Ak/Premium/Air                            | SPSD(1203/R-R AFTERMARKET                         | ADFY15H001/ROLLS-ROYCE DBUTSCHLAND                    | 1                | 1                    | 60.000                     | 0.200 Approved St                                 | Scheduled ()  | 17/01/2018 08:54      | )yardiey     | 2           |
| 10923           | 10728433 | 19/01/2018 17:30 | Ait/Standard/Air                          | SPSD:1203/R-R AFTERMARKET                         | ASIA 15H006/KUEHINE NAGEL PTE LTD/SG                  | 2                | 1                    | 2.000                      | 0.010 Approved St                                 | Scheduled O   | 18/01/2018 00:42      | krattray     | 1           |
| 1379            | 10729750 | 23/01/2018 17:30 | Air/Standard/Air                          | SPSD:1203/R-R AFTERMARKET                         | CT1005H5R(ROLLS-ROVCE PLC/SG                          | 3                | 1                    | 2.000                      | 0.010 Approved Si                                 | Scheduled ()  | 22/01/2018 04:56      | krattray     | 1           |
| 63905           |          | 24/01/2018 13:56 | Motor (Common                             | SPSD:1203/R-R AFTERMARKET                         | ADFX05H002/Rolls-Royce Deutschland Ltd &              | 5                |                      | 2.000                      | 0.016 Approved St                                 | Scheduled (D  | 22/01/2018 08:54      | barince      | 1           |
| 66238           |          | 24/01/2018 18:00 | Kotor (Common                             | SPSD:1203/R-R.AFTERMARKET                         | ADFX05H002/Rolls-Royce Deutschland Ltd &              |                  | 1                    | 2.000                      | 0.012 Approved St                                 | Scheduled (B) | 22/01/2018 11:41      | burince      | 1           |
| 68812           |          | 25/01/2018 17:10 | Camert/Standard/Ground<br>Motor (Common   | SERVICE CENTRE/GER<br>SPSD:1203/R-R.AFTERMARKET   | C0 KQ/DEU<br>ALSN15H001/ROLLS ROYCE T900 FUGHT LINE   | 2                |                      | 2.000                      | 0.010 Approved 50                                 | Statestical O | 23/01/2018 09/34      | mainth       | 1           |
| 69022           |          | 25/01/2018 18:10 | Camer(/Standard/Ground<br>Motor (Common   | SERVICE CENTRE/GER<br>SPSD:1203/R-R. AFTERMARKET  | ADFX05H002/Rolis-Royce Deutschland Ltd &              |                  | 1                    | 11.000                     | 0.090 Approved 50                                 | Scheduled (D  | 23/01/2018 11:01      | burince      |             |
| 72892           |          | 28/01/2018 18:00 | Camert/Standard/Ground<br>Motor (Common   | SERVICE CENTRE/GBR<br>SPSD(1203/R-R.APTERMARKET   | Co KO/DEU<br>ADFX05H002/Rolis-Royce Deutschland Ltd & |                  |                      | 1.000                      | 0.016 Approved 50                                 | Scheduler (D  | 25/01/2018 09:45      | heardf01     |             |
| 73902           |          | 22/01/2018 17:00 | Carrier(/Standard/Ground<br>Motor (Common | SERVICE CENTRE/GBR<br>SPSD(1203/R-R AFTERMARKET   | C0 K0/DEU<br>CT100564EBA/EB ELC Care of KBN EBA/DEU   | 2                |                      | 1.000                      | 0.020 Approved St                                 | Contract O    | 25/01/2018 09/48      | kenters.     |             |
| (AZIS)          |          |                  | Carrierl/Standard/Ground                  | SERVICE CENTRE/GBR<br>SPSD:1202/R-R.AFTERMARKET   |                                                       |                  |                      |                            |                                                   |               |                       |              |             |
| Refroik         |          |                  | 1. <b>B</b> 1 11                          | SPSD:1202/R-R. AFTERMARKET                        |                                                       |                  |                      |                            |                                                   |               |                       |              | Action      |

| 18                  |                     | Filte                                | r By: - No                                   | ot Selecte                                        | ed - 🗸                         | Kolls-Roya     | ches:                               | - Release 🗸                      | dvanced Search    |  |  |  |
|---------------------|---------------------|--------------------------------------|----------------------------------------------|---------------------------------------------------|--------------------------------|----------------|-------------------------------------|----------------------------------|-------------------|--|--|--|
|                     | Page of 3 « < + >>  |                                      |                                              |                                                   |                                |                |                                     |                                  |                   |  |  |  |
| Delivery Li         | <u>.ine</u><br>ount | <u>Total</u><br><u>Ship</u><br>Units | <u>Total</u><br><u>Weight</u><br><u>(lb)</u> | <u>Total</u><br><u>Cube</u><br>(ft <sup>3</sup> ) | <u>Current</u><br><u>State</u> | Approval State | <u>Creation</u><br><u>Date/Time</u> | <u>Revision</u><br><u>Author</u> | Document<br>Count |  |  |  |
| I/R-R<br>RKET<br>BR | 5                   | 17                                   | 294.758                                      | 79.175                                            | Approved                       | SO Scheduled 🚺 | 2/14/2018 12:21 AM                  | sarumugam                        | 2                 |  |  |  |
| 2/R-R<br>ED         | 39                  | 40                                   | 341.799                                      | 115.426                                           | Submitted                      | Under Review 🚯 | 2/14/2018 12:27 AM                  | vsharma                          |                   |  |  |  |

| 8 | The Advanced Search<br>allows the user to filter<br>the Shipping Order<br>Search results by any                                                                                                    |                                                                                                    |
|---|----------------------------------------------------------------------------------------------------|----------------------------------------------------------------------------------------------------|
|   | of the following<br>criteria.                                                                                                    |                                                                                                    |
|   | <ul> <li>Date Range</li> <li>State of Shipping<br/>Order (Pending,<br/>Submitted,<br/>Approved,<br/>Cancelled)</li> <li>Mode (Air,<br/>Ground)</li> <li>Purchase Order<br/>Number</li> <li>Release Number</li> <li>Work Order</li> </ul> | MATRX Advanced Search       Help Close Diale         Date Range: Creation Date       Today         Image: Creation Date       Today         Current State:       Approval State:         Task:       Task Type:         DocumentS:       Document Set:         Not Selected -       Image:         Forwarder Service:       Not Selected -         Forwarder Booking       Service Levet:         B/L - HAWB:       Forwarder's Reference:         S0 References:       Not Selected -         S0 References:       Not Selected -         B/L - HAWB:       Forwarder's Reference:         Cline Item References:       Not Selected -         Vertice Image References:       Not Selected -         S0 References:       Not Selected -         B/L - HAWB:       Forwarder's Reference:         S0 References:       Not Selected -         Vertice Image References:       Not Selected -         Vertice Image References:       Not Selected -         Vertice Image References:       Not Selected -         Vertice Image References:       Not Selected -         Vertice Image References:       Not Selected -         Vertice Image References:       Not Selected -         Vertice Image References: |
|   | <ul> <li>Number</li> <li>Origin<br/>Region/Country<br/>or specific<br/>location</li> <li>Destination<br/>Region/Country<br/>or specific<br/>location</li> </ul>                                                                          | Control Group:<br>Origins:<br>Remove All<br>Remove All<br>Saved Search: Not Selected - V Name: New Search Name<br>Sove Clear Close                                                                                                    |
|   | Once the desired filters<br>are selected, click the<br>Save button.                                                                                                    |                                                                                                    |
| 9 | To search for various<br>part/item numbers,<br>you can enter them<br>into the Item Number                                                                                                    | Advanced Search - Internet Explorer     Advanced Search - Internet Explorer     Advanced Search - Internet Explorer     Help   Close Dialog     Date Range: Ship Date     Current State:     Task: Task Type:     Role Type: All Selected                                                                                                    |
|   | Jield, separated with a comma.                                                                                                    | Documents:       Document Set:       - Not Selected -       V       Item Number(s):       56HN99, 7&ujmmkL,       X       1         Mode Type:       - Not Selected -       V       Service Levet:       - Not Selected -       V         Forwarder Service:       - Not Selected -       V       Load Type:       - Not Selected -       V         Forwarder Booking       Service Levet:       - Not Selected -       Service Levet:       - Not Selected -       Service Levet:                                                                                                    |

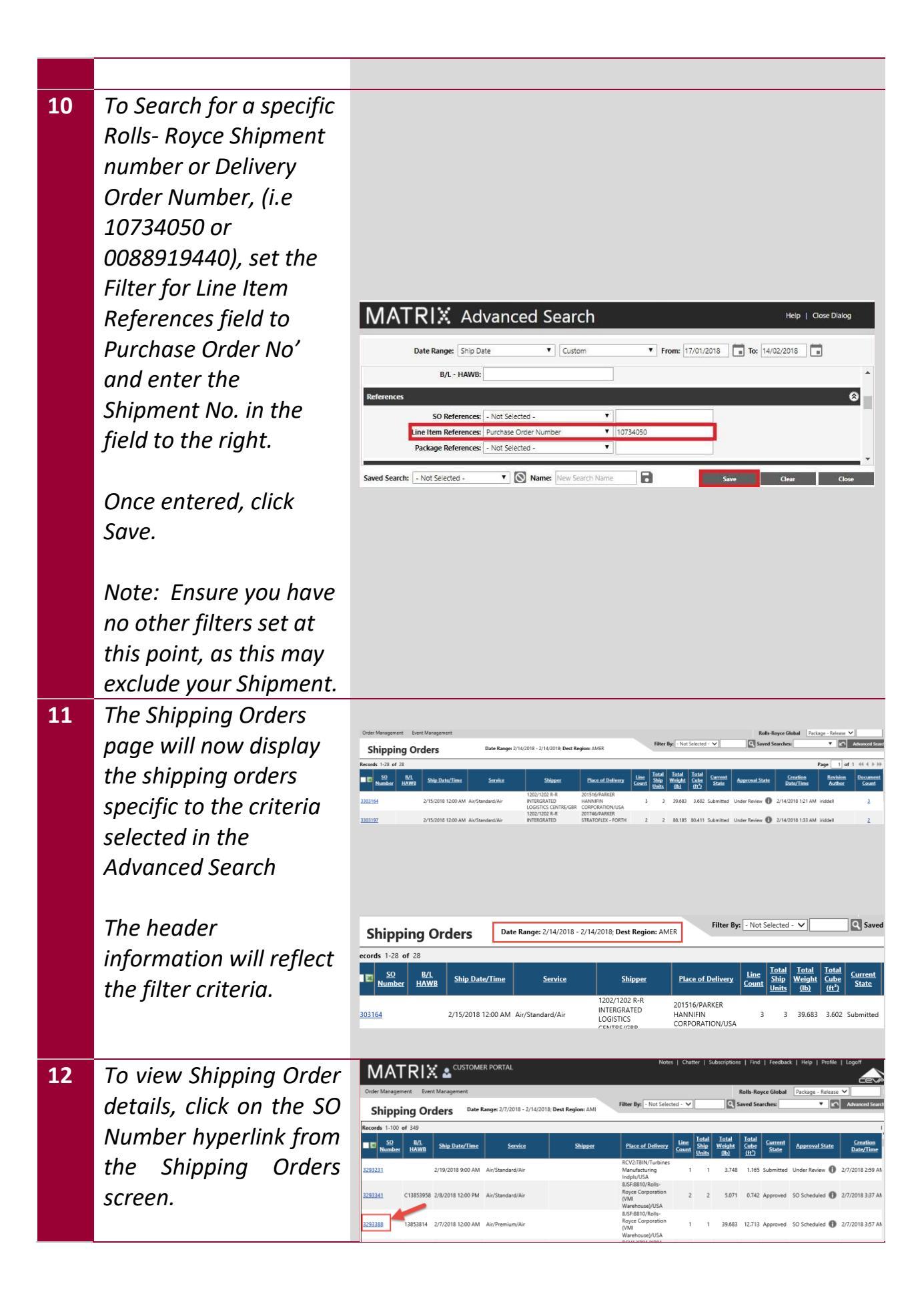

| .3 | The Shipping Order              |                                                                                                    |                                                                                                    |                                                                               |                                                           |
|----|---------------------------------|----------------------------------------------------------------------------------------------------|----------------------------------------------------------------------------------------------------|-------------------------------------------------------------------------------|-----------------------------------------------------------|
|    | Overview screen will            |                                                                                                    |                                                                                                    |                                                                               |                                                           |
|    | display the following           |                                                                                                    |                                                                                                    |                                                                               |                                                           |
|    | information.                    |                                                                                                    |                                                                                                    |                                                                               |                                                           |
|    | <ul> <li>Operational</li> </ul> | Cider Management Event Management                                                                                                    |                                                                                                    |                                                                               | THE                                                       |
|    | Milestone data                  | Shipping Order Overview: 3293<br>Origin:<br>Fickup Date/Time: 2/7/2018 12:00 AM                                                                 | 388 1. Pending 2. So                                                                                       | Abmitted 3. Approved<br>SO Scheduk<br>Service: Air - Premiu<br>Mode Type: Air | 4. In Tramit                                              |
|    | • Parties (Ship From.           | Delivery Date/Time: 2/10/2018 12:00 PM<br>Cargo Ready Date:<br>Need in Plant:<br>Desivered Room Room Ryce Colporation (view viarence)           | 202018 IDV FM                                                                                              | Service Level: Premium<br>Load Type: Air<br>INCO Terms: FCA                   | D102010102019                                             |
|    | Ship To. Consignee)             | Loods Received Parties . Pick Um SHEFFIEID S YORKSHIRE//SR. Fet Denarture                                                                       | 299/2018 100 PM                                                                                            | 2/12/2016 12/20 Mil                                                           |                                                           |
|    | <ul> <li>Line Items</li> </ul>  | E Party Network Alias Original L<br>Drip-From 701822                                                                                            | ocation Current Location                                                                                   | City / Country<br>SHEFFIELD S<br>VORSCHIRF/IGR                                | Telephone Sched. Ani<br>2/6/2018 11:                      |
|    | (Purchase Order                 | Ship-To 8JSF3810 Rulls-Royce Corporat<br>Waterboure)<br>Ultimate Freight Rulls-Royce Corporat<br>Consignee Forwarder 8JSF3810 Warehouse)        | ion (VMI Rolls-Royce Corporation (VMI<br>Warehouse)<br>ion (VMI Rolls-Royce Corporation (VMI<br>Warehouse) | Plainfield/USA<br>Plainfield/USA                                              | 2/9/2018 1:50<br>2/9/2018 1:50                            |
|    | details)                        | Line Herns - Lines: 1, Total Herns: 1 Filter By:                                                                                                | Not Selected - V                                                                                           | Banked Ote                                                                    | Artual Oty Purela                                         |
|    | <ul> <li>Packaae</li> </ul>     | BISF8810/Rolls-Royce Corporation (VMI Warehouse)/USA                                                                                            | J513506                                                                                                    | 1 1                                                                           | 5500339363                                                |
|    | Dimensions                      | Actions Q                                                                                                    |                                                                                                    |                                                                               |                                                           |
|    | <ul> <li>Shinning</li> </ul>    |                                                                                                    |                                                                                                    |                                                                               |                                                           |
|    | Instructions                    |                                                                                                    |                                                                                                    |                                                                               |                                                           |
|    | <ul> <li>Documents</li> </ul>   |                                                                                                    |                                                                                                    |                                                                               |                                                           |
|    | Unloaded                        |                                                                                                    |                                                                                                    |                                                                               |                                                           |
| 4  | The Operational                 |                                                                                                    |                                                                                                    |                                                                               |                                                           |
|    | Milestones section              |                                                                                                    |                                                                                                    |                                                                               |                                                           |
|    | outlines the trip               |                                                                                                    |                                                                                                    |                                                                               |                                                           |
|    | details for each lea of         |                                                                                                    |                                                                                                    |                                                                               |                                                           |
|    | the shipment and to             |                                                                                                    |                                                                                                    |                                                                               |                                                           |
|    | identify any missing or         |                                                                                                    |                                                                                                    |                                                                               |                                                           |
|    | late milestone events.          |                                                                                                    |                                                                                                    |                                                                               |                                                           |
|    | Based on the transit            |                                                                                                    |                                                                                                    |                                                                               |                                                           |
|    | times, Matrix                   |                                                                                                    |                                                                                                    |                                                                               |                                                           |
|    | calculates the                  | Shipping Order Overview: 329338                                                                                                    | 38 1. Pending 📝 2. Suburi                                                                                  | atted 3. Approved -<br>SO Scheduled<br>Service: Air - Premi<br>Mode Toma: Air | 4. In Transit                                             |
|    | Expected Fulfilment             | Delivery Date/Time: 2/10/2018 12:00 PM<br>Cargo Ready Date:<br>Need in Plant:                                                                   |                                                                                                    | Service Level: Premium<br>Load Type: Air<br>INCO Terms: FCA                   |                                                           |
|    | Date/Time for each              | Operational Milestone Location Depart Supplier                                                                                                  | Original Expected Fulfillment Date/Time<br>2/7/2018 12:00 AM                                               | Expected Fulfillment Date/Tin<br>2/7/2018 12:00 AM                            | ne Actual Fulfillment Date/1<br>2/7/2018 7:50 PM          |
|    | milestone and the               | Armed at Part of Departure London Heathnew Airport Departed on Air London Heathnew Airport Armed at Part of Entry Chicago O'Nere Airport Octure | 2/8/2018 1:50 AM<br>2/8/2018 5:50 AM<br>2/8/2018 8:50 PM                                                   | 2/8/2018 1:50 AM<br>2/8/2018 5:50 AM<br>2/8/2018 8:50 PM                      | 2/8/2018 2:37 AM<br>2/8/2018 8:47 AM<br>2/8/2018 11:12 AM |
|    | Status of the                   | Derivered Rolls-Royce Corporation (VMI Warehouse)<br>Goods Received                                                                             | 2/9/2018 1:50 PM<br>2/9/2018 1:50 PM                                                                       | 2/8/2018 F30 AM<br>2/8/2018 6:00 PM<br>2/12/2018 12:26 PM                     | 2/12/2018 12/26 PM                                        |
|    | milestone (On Time,             |                                                                                                    |                                                                                                    |                                                                               |                                                           |
|    | Late, Fulfilled.                |                                                                                                    |                                                                                                    |                                                                               |                                                           |
|    | When milestones are             |                                                                                                    |                                                                                                    |                                                                               |                                                           |
|    | transmitted to Matrix,          |                                                                                                    |                                                                                                    |                                                                               |                                                           |
|    | the Shipping Order              |                                                                                                    |                                                                                                    |                                                                               |                                                           |
|    | will display the Actual         |                                                                                                    |                                                                                                    |                                                                               |                                                           |
|    | Fulfilment Date/Time,           |                                                                                                    |                                                                                                    |                                                                               |                                                           |
|    | any corresponding               |                                                                                                    |                                                                                                    |                                                                               |                                                           |
|    | Reason Codes.                   |                                                                                                    |                                                                                                    |                                                                               |                                                           |
|    |                                 |                                                                                                    |                                                                                                    |                                                                               |                                                           |

| Cargo<br>N                                                                                                    | p Date/Time: 2/7<br>y Date/Time: 2/1<br>Ready Date:<br>leed in Plant: | /2018 12:00 A<br>0/2018 12:00 | M<br>PM<br>macon com warehouse: 2/9/20              | 10 100 PM 2                                              | Mode Type: Air<br>Service Level: Premium<br>Load Type: Air<br>INCO Terms: FCA | 01000181  | Forw<br>H<br>To      | arder Service Doc<br>azardous/DG: No<br>tal Ship Units: 1<br>Total Cartons: 1 | r to Door              |        | Total Volun<br>Total Weig | et 12.713 ft <sup>4</sup><br>et 39.683 lb |
|----------------------------------------------------------------------------------------------------|-----------------------------------------------------------------------|-------------------------------|-----------------------------------------------------|----------------------------------------------------------|-------------------------------------------------------------------------------|-----------|----------------------|-------------------------------------------------------------------------------|------------------------|--------|---------------------------|-------------------------------------------|
| Death Reserved 240018 155 PM 2120218 1226 PM On Taxe Contract Contract Cont |                                                                       |                               |                                                     |                                                          |                                                                               |           |                      |                                                                               |                        |        |                           |                                           |
| rties - Pick U<br>Party                                                                                                    | p: SHEFFIELD S 1<br>Network<br>Partner                                | ORKSHIRE/                     | BR, Est. Departure: 2/7/2018 1<br>Original Location | 200 AM, Ship To: Plainfield/USA, Est<br>Current Location | Arrival: 2/9/2018 1:50 PM<br><u>City / Country</u>                            | Telephone | Sched, Arrive        | Sched. Depart                                                                 | EIA                    | ETD    | Actual Active             | Actual Depa                               |
| hip-From                                                                                                    |                                                                       | 703822                        |                                                     |                                                          | SHEFFIELD S<br>VORKSHIRE/GBR                                                  | · · · · · | 2/6/2018 11:30<br>PM | 2/7/2018 12:00<br>AM                                                          |                        |        |                           | 2/7/2018 7:50<br>PM                       |
| hip-To                                                                                                    |                                                                       | 8/5F:8810                     | Rolls-Royce Corporation (VMI<br>Warehouse)          | Rolls-Royce Corporation (VMI<br>Watehouse)               | Plainfield/USA                                                                |           | 2/9/2018 1:50 PM     | 2/9/2018 2:20 PM                                                              | 2/8/2018 6:00:00<br>PM |        | 2/12/2018 12:26<br>M      |                                           |
|                                                                                                    | Freight<br>Forwarder                                                  | 8/5F:8810                     | Rolls-Royce Corporation (VMI<br>Warehouse)          | Rolls-Royce Corporation (VMI<br>Watehouse)               | Plainfield/USA                                                                |           | 2/9/2018 1:50 PM     | 2/9/2018 2:20 PM                                                              | 2/8/2018 6:00:00<br>PM | 1      | 2/12/2018 12:26<br>M      |                                           |
| timate<br>Insignee                                                                                                    |                                                                       |                               |                                                     |                                                          |                                                                               |           |                      |                                                                               |                        |        |                           | 3 result                                  |
| timate<br>onsignee                                                                                                    |                                                                       |                               |                                                     |                                                          |                                                                               |           |                      |                                                                               |                        |        |                           |                                           |
| ltimate<br>onsignee<br>se Items - Lin                                                                                                    | es: 1, Total Item                                                     | c 1                           | Filter Dy: - Not Selecter                           | 1- V                                                     |                                                                               |           |                      |                                                                               |                        |        |                           | Details                                   |
| ltimate<br>onsignee<br>ne Items - Lin                                                                                                    | es: 1, Total Item                                                     | e 1<br>Instination            | Filter Dy: - Not Selected                           | 1 - ❤<br>LNumber Ωrdered.Qty                             | Booked.Qty Act                                                                | wel.Qty   | Purchase O           | rder Number                                                                   | Line.hte               | n.Numl | <b>α</b>                  | <u>Details</u><br>SO Line ID              |

| Shipping Ord<br>Origin<br>Pickup Date/Time | ler Overview: 329338                    | 8 1. Pending 🔀 2. Subur                 | itted 3. Approved -<br>50 Schoduled<br>Service: Air - Premium<br>Mode Type: Air             | 4. In Transit 5. 5<br>- Δir<br>For | valivered           | ar                   | Total V     | 이 ☆ []]       | ) (     |
|--------------------------------------------|-----------------------------------------|-----------------------------------------|---------------------------------------------------------------------------------------------|------------------------------------|---------------------|----------------------|-------------|---------------|---------|
| Cargo Ready Date<br>Need in Plant          | 12/0/2016 12:00 PM                      |                                         | Level Even Person<br>Level Typer Ar Tetal Ship Units: 1<br>INCO Terms: FCA Total Cartons: 1 |                                    |                     | Total mogne 20100 10 |             |               |         |
| perational Milestones                      |                                         |                                         |                                                                                             |                                    |                     |                      |             |               | 6       |
| Operational Milestone                      | Location                                | Original Expected Fulfillment Date/Time | Expected Fulfillment Date/Time                                                              | Actual Fulfillment Date/Time       | Author              | Reason Code          | Comments Cu | errent Status | Details |
| epart Supplier                             |                                         | 2/7/2018 12:00 AM                       | 2/7/2018 12:00 AM                                                                           | 2/7/2018 7:50 PM                   | 828_SHIPMENT_STATUS |                      | Fult        | filled        |         |
| mived at Port of Departure                 | London Heathrow Airport                 | 2/8/2018 1:50 AM                        | 2/8/2018 1:50 AM                                                                            | 2/8/2018 2:37 AM                   | B2B_SHIPMENT_STATUS |                      | Fulf        | filled        |         |
| eparted on Air                             | London Heathrow Airport                 | 2/8/2018 5:50 AM                        | 2/8/2018 5:50 AM                                                                            | 2/8/2018 8:47 AM                   | B2B_SHIPMENT_STATUS |                      | Fult        | filled        |         |
| mixed at Port of Entry                     | Chicago O'Hare Airport                  | 2/8/2018 8:50 PM                        | 2/8/2018 8:50 PM                                                                            | 2/8/2018 11:12 AM                  | B2B_SHIPMENT_STATUS |                      | Full        | filed         |         |
| utgate                                     | Chicago O'Hare Airport                  | 2/9/2018 7:50 AM                        | 2/9/2018 7:50 AM                                                                            | 2/12/2018 12:13 PM                 | B2B_SHIPMENT_STATUS |                      | Fult        | filled        |         |
| elivered                                   | Rolls-Royce Corporation (VMI Warehouse) | 2/9/2018 1:50 PM                        | 2/8/2018 6:00 PM                                                                            | 2/12/2018 12:26 PM                 | 828_SHIPMENT_STATUS |                      | Fult        | filled        |         |
| oods Received                              |                                         | 2/9/2018 1:50 PM                        | 2/12/2018 12:26 PM                                                                          |                                    |                     |                      | On          | Time          |         |

| outlines the arrivals                                                                                                    |                                                       |
|----------------------------------------------------------------------------------------------------|-------------------------------------------------------|
| and departures based                                                                                                    |                                                       |
| on the trip details and                                                                                                    |                                                       |
| to identify any missing                                                                                                    | Notes                                                 |
| or late arrivals/                                                                                                    |                                                       |
| Corder Management Transport Management Event Management Maintain Tools Reports Training Intelligence                                                                                                    | 4. In Transit 5. Delivere                             |
| Based on the transit Pickup Date/Time: 03/01/2019 12:00 Mode Type: Air                                                                                                    | dard - Air<br>F                                       |
| timoc Matrix Note in Plant:                                                                                                    |                                                       |
| UTTTIES, IVIUUTTX Operational Milestones Operational Milestone Operational Milestone Operational Constraint State/Time Excepted Fulfilment Date/Time Excepted Fulfilment Date/Time                                                                                                    | Actual Fulfillment Date/Time                          |
| COICUIDTES THE<br>Depart Supplier 03/01/2019 12:00 03/01/2019 12:00 03/000 03/00000000                                                                                                    | 03/01/2019 08:15                                      |
| Scheduled Arrival and<br>Pepart Consol Center CEVA UKX-DOCK 04/01/2019 08:15 04/01/2019 08:15<br>Arrived at POrt of Departure London Heathrow Airport 04/01/2019 20:15 04/01/2019 20:15                                                                                                    | 04/01/2019 11:25                                      |
| Departure for each         Departed on Air         London Heathrow Airport         05/01/2019 08:15         05/01/2019 20:40           Arrived at POR of Entry         Channik Airport         00/01/2019 08:15         00/01/2019 20:40         0                                                                                                    | 05/01/2019 20:40<br>07/01/2019 18:46                  |
| Party.         Documents Submitted to Broker         08/01/2019 08:15         08/01/2019 08:15         08/01/2019 08:15                                                                                                    | 05/01/2019 19:00<br>05/01/2019 22:24                  |
| When ETAs, ETDs,         Outgate         Changi Airport         09/01/2019 15:15         09/01/2019 15:15         09/01/2019 15:15           Delivered         Singapore Assembly and Text Un         10/01/2019 15:15         10/01/2019 19:00                                                                                                    | 08/01/2019 07:00<br>08/01/2019 08:15                  |
| Actual Arrival and Goods Received 10,01/2019 15:15 00,01/2019 08:15                                                                                                    | 07/01/2019 21:45                                      |
| Actual Departures are                                                                                                    |                                                       |
| transmitted to Matrix,                                                                                                    |                                                       |
| the Shipping Order                                                                                                    |                                                       |
| will display the                                                                                                    |                                                       |
| Fulfilment Date/Time                                                                                                    |                                                       |
| 16 The Transportation                                                                                                    |                                                       |
| Summary section on                                                                                                    |                                                       |
| the Shipping Order or Winnert Container Lots to the General Rent Next Next Next Next Next Next Next Nex                                                                                                    | ⊗<br>tatus Final Final                                |
|                                                                                                    | ime Health Health On Time                             |
| Overview provides a                                                                                                    |                                                       |
| nigh level status of the                                                                                                    |                                                       |
| shipment.                                                                                                    |                                                       |
| 17 To view the Yamportation Summay - Container 1. On Time 1. Later 9                                                                                                    | 0                                                     |
|                                                                                                    | atus Final Final<br>Time Health Health<br>On Time     |
| data, click the MTI                                                                                                    |                                                       |
| Number hyperlink.                                                                                                    |                                                       |
| <b>18</b> The data at the top of                                                                                                    |                                                       |
| the page provides the                                                                                                    |                                                       |
| following.                                                                                                    | Help   Close Dialog                                   |
| Origin     Container Tracker Details     Dest Support And a Port Departed on My Andrea of Dot Andrea of Dot A | Outgate Delivered                                     |
| Destination     Mit 5023794     Additional Information     Mit 5023794                                                                                                    | 1<br>1 10000-12002014                                 |
| Container ld:     Primary Trans      Container ld:     Primary Trans      Primary Trans      Primary      Trans      Primary      Primary      Primy      Primary      Primary      Primy      Pr | rence: PA67-007388  er Bill: 00160634291 amber: AA087 |
| LSUITIULEU     Origin pre-supplier     Deditation Type Part     Originue     Character     Character     Char | Carrier: 001<br>Units: 1 ECH v<br>artons: 1 ECH       |
|                                                                                                    |                                                       |
| House Bill Number                                                                                                    |                                                       |
| Total Ship Units                                                                                                    |                                                       |
| Total Cartons                                                                                                    |                                                       |

- Total Volume
- Total Weight
- Chargeable Weight
- 19 The Status History section provides a list of all statuses/ milestones transmitted to Matrix. The data provides the following.
  - Date/Time the event occurred
  - Type of status/milestone
  - Status Location
  - Author
  - Date/Time the event was received into Matrix
  - Reason Code
    - References
    - House Bill
    - Total Ship Units
    - Total Cartons
    - Total Volume
    - Total Weight

#### 20 To Download

Documents to the Shipping Order, Scroll down to the 'Docs' section.

Under Document Type, locate files; OH-Export Declaration OH-Proof of Export Locate and Click the hyperlink Button on

| Inder Management Tri                                                                                                    | ansport Management Ex | ent Management Maintain Tools Reports Trai | ning Intelligence                                                                                               | Rolls-Roye                                                                                                    | a Global Shipping Order Id 🗸                                  |
|----------------------------------------------------------------------------------------------------|-----------------------|--------------------------------------------|----------------------------------------------------------------------------------------------------|----------------------------------------------------------------------------------------------------|---------------------------------------------------------------|
| Shipping On                                                                                                    | der Overview:         | 3415685 1. Pending 🕉 2. Submitted          | 3. Approved - St. In Transit                                                                                    | 5.Delivered                                                                                                    | ₩₽☆ <b></b> 00回                                               |
| Gright: Salar Rayse Control Systems - 20(237)<br>Policy Dear/Time: 27(9)(2018) 5000<br>Delivery Dear/Time: 69(9)(2018) 5000<br>Corps Hang) Date:<br>Hand in Policy |                       |                                            | Service: Air - Standard - Air<br>Mode Type: Air<br>Service Level (Standard<br>Lood Type: Air<br>HHCO Terma: ICA | Preight Status:<br>Ferwarder Service: Door to Door<br>Heazedeew/06: No<br>Teal Ship Units 4<br>Total Cartens: 4 | Tetal Volume: 0.560 m <sup>3</sup><br>Tetal Weight: 40.000 kg |
|                                                                                                    |                       |                                            |                                                                                                    |                                                                                                    | 0 result)                                                     |
| Other Documents:                                                                                                    | The Name              | Description                                | Creation Date/Time*                                                                                             | Size (kytec)                                                                                                    | Document Type                                                 |
| 407 pdf                                                                                                    |                       | 6407.pdf                                   | 24/04/2010 03:49                                                                                                | 212.172 Commercial Invoice                                                                                      |                                                               |
| 5403653 6647 4340 9167 9                                                                                                    | 2713c529743.pdf       | 05459853-6647-4340-9167-92713c529743.pdf   | 26/04/2018 14/27                                                                                                | 252.172 OH - Commercial Invoice (ONES                                                                           | can Document)                                                 |
| delb2d4-atch-441a-837a-20                                                                                                    | localaba111.pdf       | 1de6b2d4-atc6-441a-03fe-26bca1a5a111.pdf   | 29/04/2018 10:11                                                                                                | 212.172 CH - Commercial Invoice (ONES                                                                           | can Document)                                                 |
| 5767441-5046-4534-6063-1                                                                                                    | talhibs/7197.pdf      | e57b7d41-90e6-4E3d-b003-1a3k8ba77197.gulf  | 30/04/2018 14:14                                                                                                | 212,172 OH - Commercial Involce [ONES                                                                           | can Document)                                                 |
| 120-520-2-412-4452-2127-2-4                                                                                                    | Ib-Rithcher25.autr    | #3fc68b-04#8-4a58-8137-8c4b46fa9a95.pdf    | 30/04/2016 14:20                                                                                                | 72,146 CH - House Bill of Lading (DNES                                                                          | ican Document(                                                |
| 11107874 App7-41a6-0x10.0                                                                                                    | 4642x93ccdf7.pdf      | 91157874-bit/97-43a6-8x38-4642x91ccdf7.pdf | 30/04/2018 16:44                                                                                                | 71,754 CH - House Bit of Lading (ONE)                                                                           | ican Document)                                                |
| Sept.116-3455-Acat.aacti.68                                                                                                    | lot132a7216.adf       | <13055010                                  | 03/05/2018 16:52                                                                                                | 61,952 OH - Export Declaration (ONES)                                                                           | an Document)                                                  |
| utilitate addl Aded addr o                                                                                                    | ona/78c590742.pdf     | C13855818                                  | 03/05/2018 20:51                                                                                                | 208,302 POD (ONEScan Document)                                                                                  |                                                               |
| r537b10 8804-4446 6335-1                                                                                                    | 02686ba5c5c3.pdf      | 64537610-6604-4444-6335-024866a5c5c3.pdf   | 31/05/2018 11:34                                                                                                | 469.032 OH - Export Declaration (ONES)                                                                          | an Document)                                                  |
| 2132223 #066-4968-8069-8                                                                                                    | lasticities and put   | C13855818                                  | 20/07/2018 15:41                                                                                                | 17.319 OH - Proof of Export (ONEScan)                                                                           | Document)                                                     |
| 345000-32v0-4600-ab42-d                                                                                                    | Mithelicheliade       | C13855818                                  | 20/07/2018 15:42                                                                                                | 16.966 OH - Proof of Export (ONEScan)                                                                           | Document]                                                     |

| Status History       |                                |                                              |                     |           |                      |                                                                                                    |                                                                  |
|----------------------|--------------------------------|----------------------------------------------|---------------------|-----------|----------------------|----------------------------------------------------------------------------------------------------|------------------------------------------------------------------|
| 2/8/2018 8:00<br>AM  | Docs to Broker                 | Alias:ORD<br>Name:Chicago O'Hare Airport     | B2B_SHIPMENT_STATUS |           | 2/8/2018 12:58<br>PM | Stop Pieces and<br>Weight:<br>Freight Carrier O<br>B/L – HAWB: 1;<br>Shipment Group 4<br>Icit                     | 01<br>3853814<br>863579                                          |
| 2/8/2018 2:37<br>AM  | Arrive at Port of<br>Departure | Alias:LHR<br>Name:London Heathrow<br>Airport | B2B_SHIPMENT_STATUS |           | 2/7/2018 10:30<br>PM | Master Bill: D<br>Stop Pieces and<br>Weight<br>Freight Carrier: D<br>B/L – HAWB: 1.<br>Shipiment Group,<br>Ici, 4 | 0160634291<br>01<br>3853814<br>863579                            |
| 2/8/2018 12:06<br>AM | Carrier Secured                | Alias:<br>Name:                              | B28_SHIPMENT_STATUS | 120x60x50 | 2/7/2018 7:07<br>PM  | Master Bil: D<br>Flight Number: A<br>Shipment Group d<br>Peterence<br>B/L – HAWS: 1.<br>Freight Carrier: A        | 0160634291<br>(A087<br>(863579<br>(A67-007388<br>(3853814)<br>(A |

|    | the Left Hand side,     |                                                                                                    |
|----|-------------------------|----------------------------------------------------------------------------------------------------|
|    | this will bring out the |                                                                                                    |
|    | 'Doc Download'          |                                                                                                    |
|    | Window                  |                                                                                                    |
|    | window.                 |                                                                                                    |
|    | Save to location as     |                                                                                                    |
|    | PDF                     |                                                                                                    |
| 21 | OH-Export Declaration   |                                                                                                    |
|    | will contain copies of  | EXPORT DECLARATION AUSFUHRANMELDUNG<br>DECLARATION D'EXPORTATION UTVOERAANGIFTE                                                                                                    |
|    | the actual customs      | THIS DOCUMENT IS A SINGLE ADMINISTRATION DOCUMENT (SAD) COPY 3 EQUIVALENT CONTAINING INFORMATION<br>DECLASED TO AND ACCEPTED BY THE INITED KINGDOM CLETONIS DEPORESING SYSTEM KNOWN AS CHIEF ON THE DATE                                                                                                    |
|    | entry                   | SHOWN IN BOX A. THE REFERENCE NUMBER IN BOX A IS A CUSTOMS ALLOCATED UNIQUE NUMBER FOR THE BALL<br>DECLARATION. THE FORMAT OF THIS DOCUMENT HAS BEEN AGREED WITH ALL THE CUSTOMS AUTHORITIES OF THE<br>EUROPEAN COMMUNITY IN ACCORDANCE WITH COMMISION REGULATION 2454/83 ARTICLE 205.3 AND 288                                                                                                    |
|    |                         | A. Office of dispatch/export LONDON, HEATHROW Declaration number 120 B95593C 30-04-18<br>1.Declaration EXA                                                                                                    |
|    |                         | 2. Consignor/Exporter         GB345886022000         3. Forms         1/1           ROLLS-ROYCE PLC         5. Items         1           THE DERWENT BUILDING         7. Reference Number         C13855818           5000 SOLIHULL PARKWAY         15a. Country of dispatch/export         GB           B37 7VP,GB         17a. Country of destination         US                                    |
|    |                         | 14. Declarant/Representative<br>CEVA FREIGHT (UK) LTD         GB226316875000 [ 2]         21. Identity and nationality of active means<br>of transport crossing the border         NL           GODFREY WAY         25. Mode of transport at the border         4           HOUNSLOW         26. Inland mode transport         4           TW4 5SY, GB         30. Incretion of goods.         GBI HR |
| 22 | OH-Proof of Export will | CHIEF EXPORT MOVEMENT DEPARTURE ADVICE at 14:57                                                                                                    |
| ~~ | contain coniac of the   | DTI-S8 on 30/04/2018<br>Entry: 120-B95593C-30/04/2018 FDE version 03 for CUK98LHRXCU                                                                                                    |
|    | contain copies of the   | Route 6 at 120 status 60 page 1                                                                                                    |
|    | actual customs proof    | ENTRY ACCEPTANCE DETAILS                                                                                                    |
|    | of export document      | Entry accepted 30/04/2018 at 14:57 Office 120                                                                                                    |
|    | (58)                    | Declarant Id GB226316875000 Submitting TURN 226316875002<br>Declarant Reference C13855818                                                                                                    |
|    |                         | CONSIGNMENT DETAILS                                                                                                    |
|    |                         | Decln UCR 8GB345886022000-LC13855818 part M<br>MRN 18GB04X74295106019<br>Consignor GB345886022000 ROLLS ROYCE PLC<br>Master UCR A:07416424914 Inventory system CUK1<br>Location GBLHRXBU Status 8 Total packages 1                                                                                                    |
|    |                         |                                                                                                    |
|    |                         | GOODS DEPARTED                                                                                                    |
|    |                         | on 02/05/2018                                                                                                    |

Any Amendments to 23 Thursday, 31 May 2018 Entries will also be FAO: HMRC C81 AMENDMENT available in the Matrix RE: C81 FOR REF - 8GB345886022000-LC13855818 / B95593C - 30/04/2018 document section -This will also be held Dear HMRC under OH-Export Please see attached C81 for incorrect number of packages Declaration (as this is Incorrect number of packages: 1 the document name Correct number of packages: 4 which enables an automated transfer Apologies for any inconvenience caused. from the CEVA Air Yours sincerely, Freight System into Matrix Michael Limpkin-Todd **Customs Gateway Coordinator** 24 **Control Tower Contact** Details in case of questions: SH-NE-UK-**RRASCT@CevaLogistic** s.com

## C)POST MARCH 2017 AIR FREIGHT/COURIER MOVEMENTS VIA NON-CEVA CARRIERS

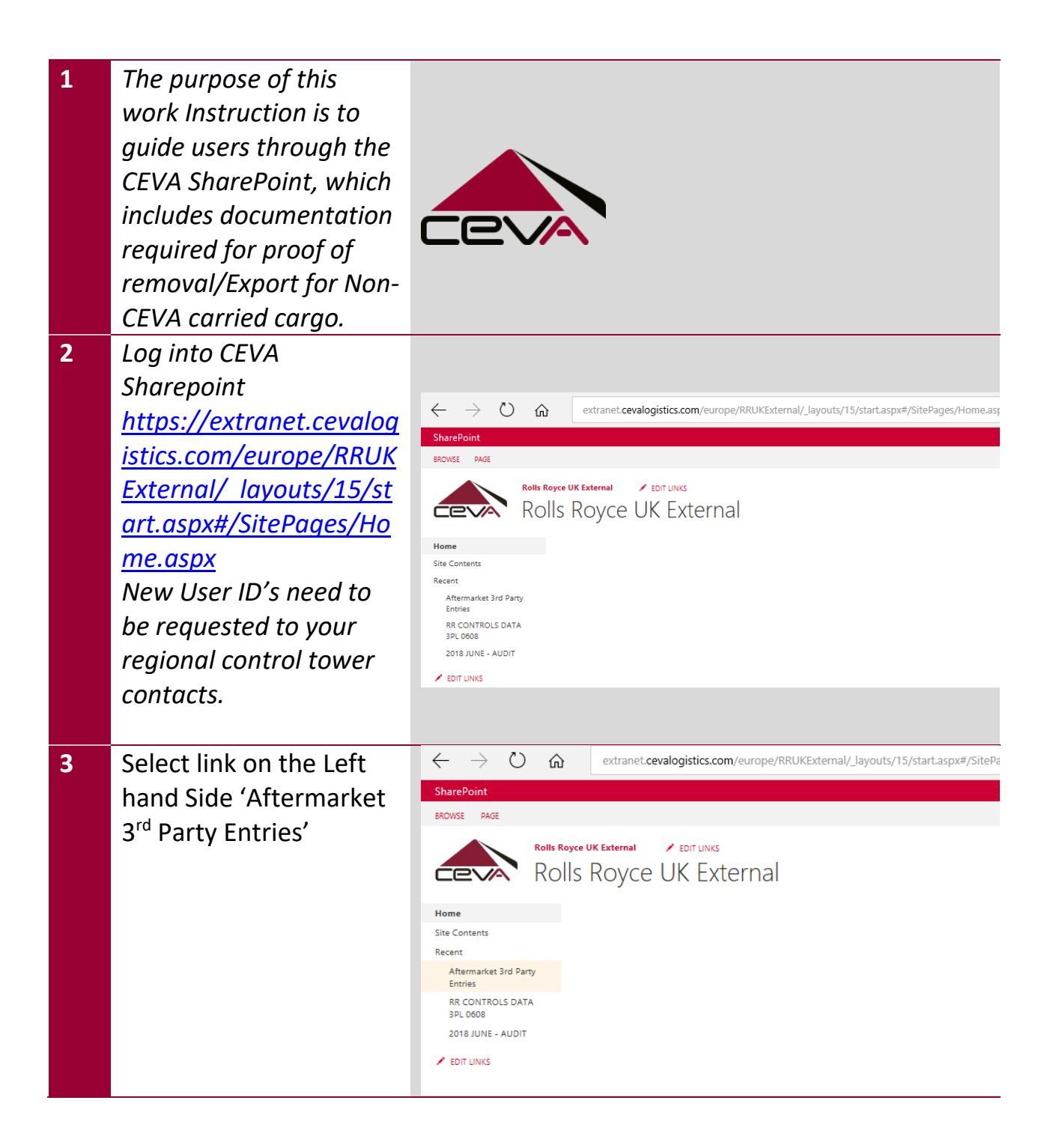

| 4 | All Rolls Royce         |                                                                                                    |  |  |  |  |
|---|-------------------------|----------------------------------------------------------------------------------------------------|--|--|--|--|
|   | shipments are stored in |                                                                                                    |  |  |  |  |
|   | the file names 'RR      | UCR Ref Branch DUCR START DUCR END RR Invoice Full docs AOG ODH Transport Number of Licence CPC Seri<br>Code Ref received details Rovd HTS CODE                                                                                                    |  |  |  |  |
|   | Exports Log 2018        | V         V                                                                                                    |  |  |  |  |
|   | Within this log, Rolls  | N #18000210         BRQ10         GeB-491         Geb-Ct         N         NO         I         GB0-6210/014-33         L000001         NA           S #18000221         BRQ20         GB0-41914         J04-0491         GB-Ct         N         NO         I         GB0-6210/014-33         L000001         NA           S #18000222         BRQ20         GB0-41941         J04-1941         GB-Ct         N         N         NO         I         GB0-62100/014-33         L000001         NA           S #18000222         BRQ20         GB0-41941         J04-19474         GB-Ct         N         NO         I         GB0-62100/014-33         L000001         NA           A #181000222         BRQ20         GB0-41954         J04-4974         GB-Ct         N         NO         I         GB0-62100/014-33         L000001         NA           A #181000222         BRQ20         SGB-4556022000         L04-1954         J04-554         N         N         NO         I         GB0-621007/014-33         L000001         NA           A #181000022         BRQ20         SGB-4556022000         L04-1955         J04-155         NO         N         NO         I         GB0-621007/014-33         L000001         NA |  |  |  |  |
|   | Royce can search via    | 3 m3a00024 8m20 8053-588020200 1083-741 /08-0CT N N NO 1 G80/6215/00130 1000001 NA<br>6 m3800025 8M001 6638458602200 1084035 09-0CT N N NO 3 G80/6215/00130 1000001 NA<br>7 m3800025 8M001 6638458602000 1084035 09-0CT N N NO 1 G80/6215/00130 1000001 NA<br>8 881800025 8M001 6638458602000 1084035 09-0CT N N NO 1 G80/6215/00130 1000001 NA                                                                                                    |  |  |  |  |
|   | their shipment          | 9 RR18000228 BR020 8GB345886022000 10844035 10844035 11-0ct N N NO 1 GB0GE2007/01434 1000001 NA<br>0 RR18000229 BR010 8GB34588602212 10814396 12-0ct N N NO 1 NA 1000001 NA<br>1 RR1800023 BR010 8GB34588602212 10814396 12-0ct N N N O 1 GB0IE2015/00130 (1000001 NA                                                                                                    |  |  |  |  |
|   | reference to determine  | Relaco0231         BR020         S68345866022000         ID845470         IS-Oct         N         NO         I         GB0562007(01433)         I000001         NA           3         RR18000233         BR020         S6834586022000         ID84578         IS-Oct         N         N         NO         1         GB0562007(01433)         I000001         NA           4         RR18000233         BR020         S6834586022000         ID84578         IS-Oct         N         N         NO         1         GB0562007(01433)         I000001         NA           4         RR18000233         BR021         S68345886022000         ID845723         I6-Oct         N         N         NO         1         GB0562007(01433)         I000001         NA                                                                                                    |  |  |  |  |
|   | the UCR associated with | 5 RR18000234 BR020 56834586602200 10847417 19-0ct N N NO 1 GB05E1007(01433 1000001 NA<br>6 RR18000235 BR020 56834586602200 10847890 108475890 19-0ct N N NO 1 GB05E207(01433 1000001 NA<br>7 RR18000236 BR021 6684586802200 10847890 10847890 19-0ct N N NO 1 GB05E2015/00130C 1000001 NA                                                                                                    |  |  |  |  |
|   | the shipment in         |                                                                                                    |  |  |  |  |
|   | question                |                                                                                                    |  |  |  |  |
| 5 | Once the Reference is   | ← → ひ ⋒ extranet.cevalogistics.com/europe/RRUKExternal/Aftermarket%203rd%20Party%2                                                                                                    |  |  |  |  |
|   | located, and taken      | SharePoint                                                                                                    |  |  |  |  |
|   | down, open up the       | BROWSE FILES LIBRARY                                                                                                    |  |  |  |  |
|   | relevant folder '2018   | Rolls Royce UK External / EDIT LINKS                                                                                                    |  |  |  |  |
|   | Entries'                | Alternarket Std Faity Entries • 2018 Entries                                                                                                    |  |  |  |  |
|   |                         | Home   Home document or drag files here  Site Contents                                                                                                    |  |  |  |  |
|   |                         | Recent Name Modified By                                                                                                    |  |  |  |  |
|   |                         | Aftermarket 3rd Party Entries April ··· September 25, 2018 Pomietio, Dylan                                                                                                    |  |  |  |  |
|   |                         | RR CONTROLS DATA <u>a</u> August ··· September 25, 2018 Domietio, Dylan<br>3PL 0608 December ··· December 3, 2018 August Havley                                                                                                    |  |  |  |  |
|   |                         | 2018 JUNE - AUDIT                                                                                                    |  |  |  |  |
|   |                         | 🖍 EDIT LINKS 🧧 January 🚥 September 25, 2018 🗆 Pomietio, Dylan                                                                                                    |  |  |  |  |
|   |                         | <ul> <li>January 2019</li> <li>January 4</li> <li>Limpkin-Todd, Michael</li> <li>July</li> <li>September 25, 2018</li> <li>Pomietlo, Dylan</li> </ul>                                                                                                    |  |  |  |  |
|   |                         | 🗾 June 🚥 September 25, 2018 🗆 Pomietio, Dylan                                                                                                    |  |  |  |  |
|   |                         | March ••• September 25, 2018 🗆 Pomietlo, Dylan                                                                                                    |  |  |  |  |
|   |                         | May ···· September 25, 2018   Pomietio, bylan                                                                                                    |  |  |  |  |
|   |                         | October ••• September 25, 2018                                                                                                    |  |  |  |  |
|   |                         | 🧾 September 🚥 September 25, 2018 🗌 Pomietlo, Dylan                                                                                                    |  |  |  |  |

| 6 | Open the relevant         | Home                                                                  | A new documen                              | t or drag files here             |                                   |  |
|---|---------------------------|-----------------------------------------------------------------------|--------------------------------------------|----------------------------------|-----------------------------------|--|
| D | Open the relevant         | Site Contents                                                         |                                            | Find a fin                       | 0                                 |  |
|   | Month, and locate the     | Recent                                                                | All Documents                              | FING a file                      | 2                                 |  |
|   | folder for the reference  | Aftermarket 3rd Party<br>Entries                                      | <ul> <li>Name</li> <li>10850060</li> </ul> | Modified<br>••• November 8, 2018 | Modified By                       |  |
|   | you require               | RR CONTROLS DATA                                                      | 10854759                                   | ••• November 5, 2018             | Angus, Hayley                     |  |
|   | documentation for         | 2018 JUNE - AUDIT                                                     | 10854794                                   | ••• November 5, 2018             | Angus, Hayley                     |  |
|   |                           | A                                                                     | 10855145                                   | November 5, 2018                 | Limpkin-Todd, Michael             |  |
|   |                           | EDIT LINKS                                                            | 10856389                                   | ••• November 22, 2018            | <ul> <li>Angus, Hayley</li> </ul> |  |
|   |                           |                                                                       | 10856419                                   | ••• November 8, 2018             | Limpkin-Todd, Michael             |  |
|   |                           |                                                                       | 10857508                                   | ••• November 8, 2018             | Limpkin-Todd, Michael             |  |
|   |                           |                                                                       | 10857763                                   | ••• November 8, 2018             | Bird, Helen                       |  |
|   |                           |                                                                       | 10857872                                   | ••• November 9, 2018             | Limpkin-Todd, Michael             |  |
|   |                           |                                                                       | 10857993                                   | ••• November 9, 2018             | Limpkin-Todd, Michael             |  |
|   |                           |                                                                       | 10858471                                   | ••• November 9, 2018             | Limpkin-Todd, Michael             |  |
|   |                           |                                                                       | 10859197                                   | November 12, 2018                | Angus, Hayley                     |  |
|   |                           |                                                                       | 10859490                                   | November 13, 2018                | Limpkin-Todd Michael              |  |
|   |                           |                                                                       | 10861239                                   | November 14, 2018                | Angus Havley                      |  |
|   |                           |                                                                       | 10861751                                   | ••• November 16, 2018            | Limpkin-Todd, Michael             |  |
|   |                           |                                                                       | 10861968                                   | ••• November 19, 2018            | Limpkin-Todd, Michael             |  |
|   |                           |                                                                       | 10862034                                   | ••• November 19, 2018            | Angus, Hayley                     |  |
|   |                           |                                                                       | 10862307                                   | ••• November 19, 2018            | 🗆 Bird, Helen                     |  |
|   |                           |                                                                       | 10862652                                   | ••• November 19, 2018            | Limpkin-Todd, Michael             |  |
|   |                           |                                                                       | 10863223                                   | ••• November 21, 2018            | Limpkin-Todd, Michael             |  |
| 7 | Open link to the relevant | $\leftrightarrow$ $\rightarrow$ $\circlearrowright$ $\Leftrightarrow$ | extranet.cevalogistics.com/e               | urope/RRUKExternal/_layouts      | /15/start.aspx#/Aftermarket%203rd |  |
|   | document, and save as     | SharePoint                                                            |                                            |                                  |                                   |  |
|   |                           | BROWSE FILES LIBRARY                                                  |                                            |                                  |                                   |  |
|   | PDF                       | Rolls Royce UK External 🖉 EDIT LINKS                                  |                                            |                                  |                                   |  |
|   |                           | Cervity · RR18000146                                                  |                                            |                                  |                                   |  |
|   |                           | Home 🕂                                                                | new document or drag file                  | es here                          |                                   |  |
|   |                           | Site Contents All D<br>Recent                                         | ocuments ••• Find a file                   | Q                                |                                   |  |
|   |                           | Aftermarket 3rd Party                                                 | Name     NES EAD 10794899 2019070          | Modified                         | Modified By                       |  |
|   |                           | RR CONTROLS DATA                                                      | NES_Entry_Advice_10794899_2                | 201807061448 ··· September       | 25, 2018  Pomietlo, Dylan         |  |
|   |                           | 2018 JUNE - AUDIT                                                     | NES_SAD_Copy3_10794899_20<br>              | 01807061447 September            | 25, 2018 🗌 Pomietlo, Dylan        |  |
|   |                           | EDIT LINKS                                                            | Scanned from a Xerox Multifu               | nction Printer September         | 25, 2018 🗌 Pomietlo, Dylan        |  |

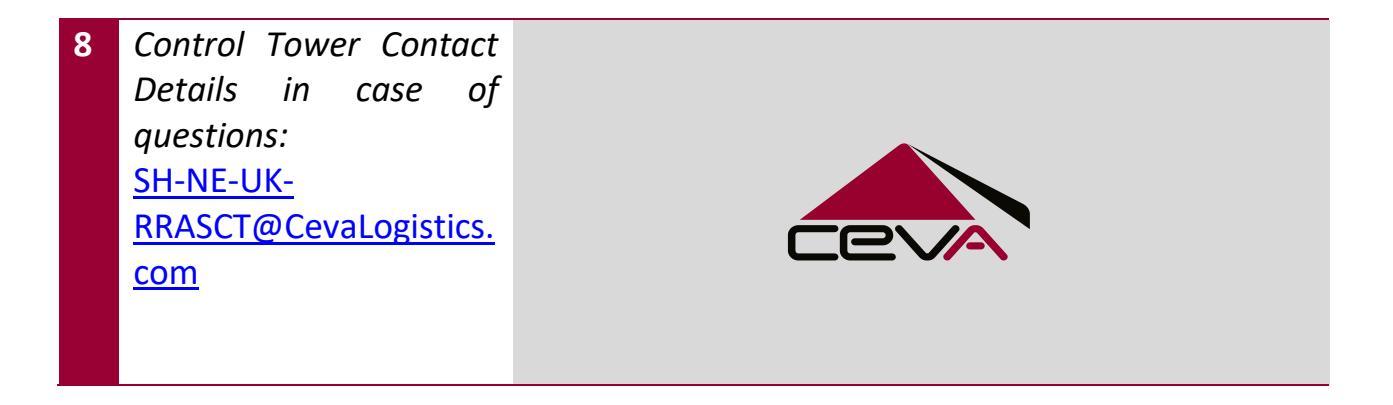